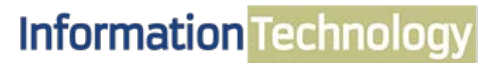

COMPUTING SERVICES AND SYSTEMS DEVELOPMENT

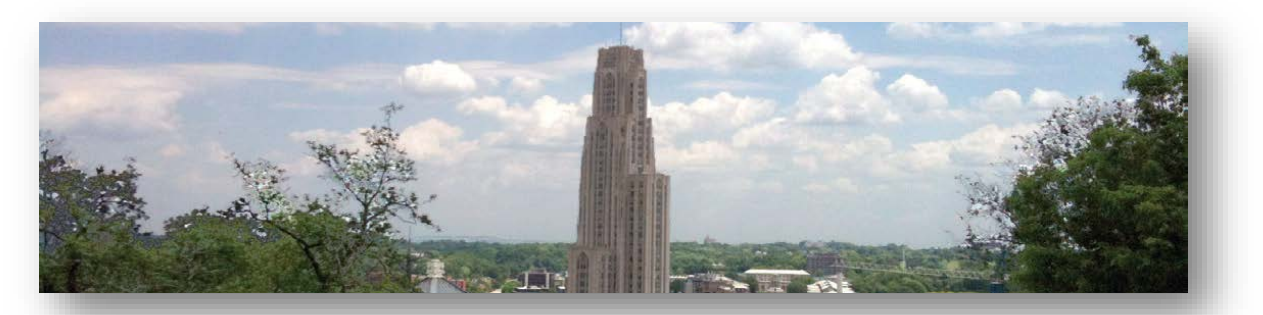

# Microsoft Word 2013 Quick Reference Guide

The following instructions are quick references for basic features in Microsoft Word. Topics include format document, line spacing, margins, and checking spelling and grammar.

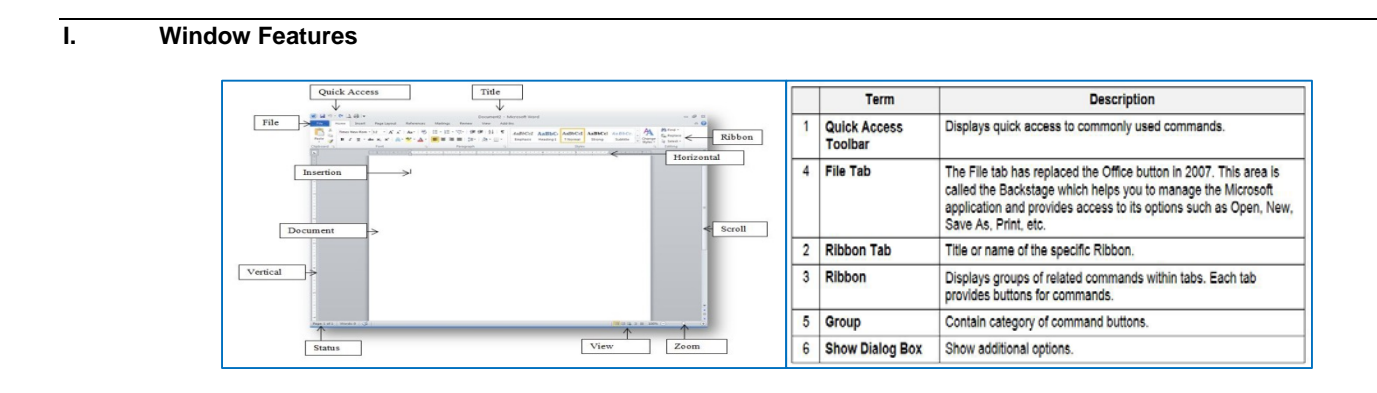

# II. Using Ribbons

Microsoft Word 2010 use **Tabs** instead of menus to organize various functions. In addition, command buttons have been placed in a **Group** within the **Ribbon**. The **Dialog Box Launcher** in a group shows additional options.

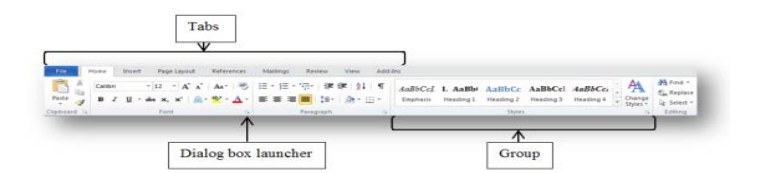

The Table Tools and Drawing/Picture Tools tabs only appear when a table or picture is selected for editing purpose.

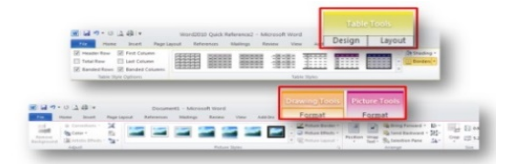

### III. Select Text

You must select text before you can change the format. You can use the mouse to select text in a variety of ways.

| Select                 | Action                                                                                                    |
|------------------------|----------------------------------------------------------------------------------------------------|
| any text               | Click at the beginning of the area and press the Shift key<br>as you click at the end of the area. You can also drag<br>across the text you want to select.           |
| a word                 | Double click on the word.                                                                                                    |
| a line                 | Place the mouse pointer in the left margin. Position the mouse pointer next to the desired line and click once.                                                       |
| multiple lines         | Place the mouse pointer in the left margin next to the first<br>desired line and click once. Then compress the Ctrl key<br>and click additional lines to select them. |
| a sentence             | Press the Ctrl key and click anywhere in the sentence.                                                                                                    |
| a paragraph            | Place the mouse pointer in the left margin and double<br>click next to any line in the paragraph.                                                                     |
| multiple<br>paragraphs | Click at the beginning of the first paragraph then hold the mouse button down while dragging through your desired paragraphs.                                         |
| a document             | Press the <b>Ctrl key</b> then place the mouse pointer<br>anywhere in the left margin and click once                                                                  |

# IV. Format Document

Formats can be applied to any text within your document. The formatting styles are the most common way to change the appearance of text.

#### A. Standard Formats

- 1. Select the text that you want to format.
- 2. Select the **Home** tab.
- 3. On the Home ribbon, click on your desired format button.

### Format Option Examples:

- Click on the **Bold button** to bold text.
- Click on the **Italic** button to italicize text.
- Click on the **Underline u** button to add an underline to text.
- Click on the Bullets button to add a bulleted list to text.
- Click on the Numbering button to add a numbered list to text.

### V. Additional Font Options

Additional font options are available, such as font effects and special styles.

### A. Font Effects

- 1. Select the **Home** tab.
- 2. Click on the **Dialog Box Launcher**, located in the **Font** group.
- 3. The Font window will appear that contains additional formats you can select from.

# VI. Line Spacing

The spacing option can adjust line within a paragraph or entire document.

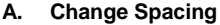

- 1. Select the Home tab.
- 2. Click on the Line Spacing button, located in the Paragraph group.
- 3. The Spacing panel will appear, and then select your desired spacing option.

### VII. Margins

Margins can be applied or change within a document.

### A. Change Margin

- 1. Select the Page Layout tab.
- 2. Click on the Margins button, located in the Page Setup group.
- 3. The predesigned margins panel will appear, and then select your desired margin option.

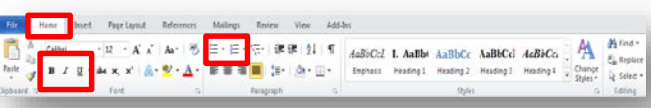

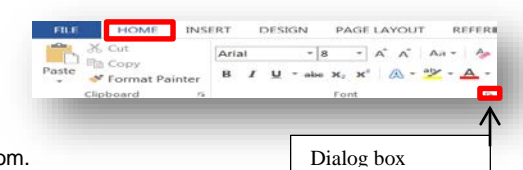

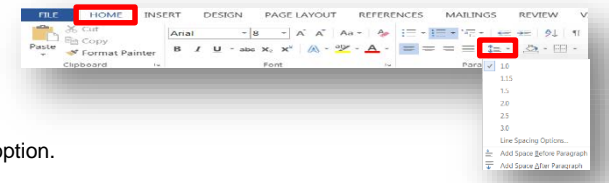

HOME

122

INSERT

DESIGN

HBreaks \*

ba Hyphenation -

REFERENCES

→ Left: 0

Right: 0

MAILINGS

Spacing

1 Bef

#= After

# VIII. Spelling and Grammar Checks

As you type the document, wavy red underlines will appear under text to indicate possible spelling errors and wavy green underlines to indicate possible grammatical errors

### A. Correct Errors

- 1. Right-click on a word with a wavy underline.
- 2. Click on the correction from the option panel that you desire.

### B. Additional Option

- 1. Select the **Review** tab.
- 2. Click on the **Spelling & Grammar** button, located in the Proofing group.

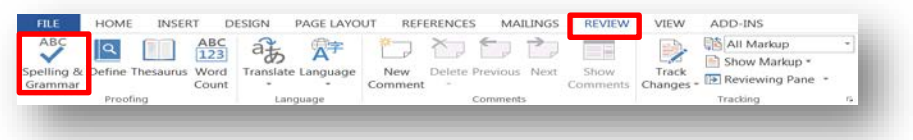

# Get Help

The Technology Help Desk at 412 624-HELP [4357] is available 24 hours a day, seven days a week to answer your technology-related questions. Questions can also be submitted via the Web at technology.pitt.edu.